| Step | Action                                                                  |
|------|-------------------------------------------------------------------------|
| 1.   | There are two ways to log onto Self Service Time and Attendance (SSTA): |
|      | 1) Go to the Bristol Community College website                          |
|      | Click on "Faculty and Staff", "Time and Attendance", or                 |
|      | 2) Go to <u>www.mass.gov/masshr</u>                                     |
|      | Click on "Login to Employee Self-Service to enter your time, view       |
|      | paystubs and more!"                                                     |

| 2.                        | Log into SSTA using your Employee II<br>ID and password. | D (Human Re | sources will provide) as the User                                                                                                    |
|---------------------------|----------------------------------------------------------|-------------|----------------------------------------------------------------------------------------------------|
|                           |                                                          |             | <b>Employee ID:</b> (6 digit – provided by HR or can be found on pay advice)                                                                                                    |
|                           | <b>HR/CMS</b>                                            |             | Initial Password: Upper Case first initial of<br>first name, Lower case first initial last<br>name, Employee ID (6 digit) plus last 4<br>digits of your Social Security Number.<br>The system will ask you to reset your<br>password and select a security question to<br>use if you forget your password and need to<br>reset it |
|                           |                                                          |             | Passwords must be at least 10 characters and<br>must contain one capital letter, one symbol<br>and at least 1 number                                                                                                    |
| User ID                   |                                                          |             | <b>Passwords expire after 60 days</b> (You will receive a warning 5 days in advance when                                                                                                    |
| Password<br>Forgot Your F | Password?                                                |             | logging in and be prompted to change it)<br><b>To ensure the security of your personal</b><br><b>information</b> , the Payroll Office will no longer<br>reset a college employee password in the state's<br>Employee Self Service system over the phone<br>or email.                                                              |
|                           | Sign In                                                  |             | To reset your password you will need to follow Step 1 above and click on "Forgot Your                                                                                                    |
|                           | Enable Screenreader Mode                                 |             | Password?". This will prompt you to answer<br>your security question. Once done, a temporary<br>password will be emailed to your Bristol email<br>address.                                                                                                    |
|                           |                                                          |             | Please take a moment the next time you log in to<br>the system to verify that your Bristol email<br>address is in your profile (as preferred) and you<br>are aware of and/or create your security<br>question with an answer. Detailed instructions are<br>on the next page.                                                      |

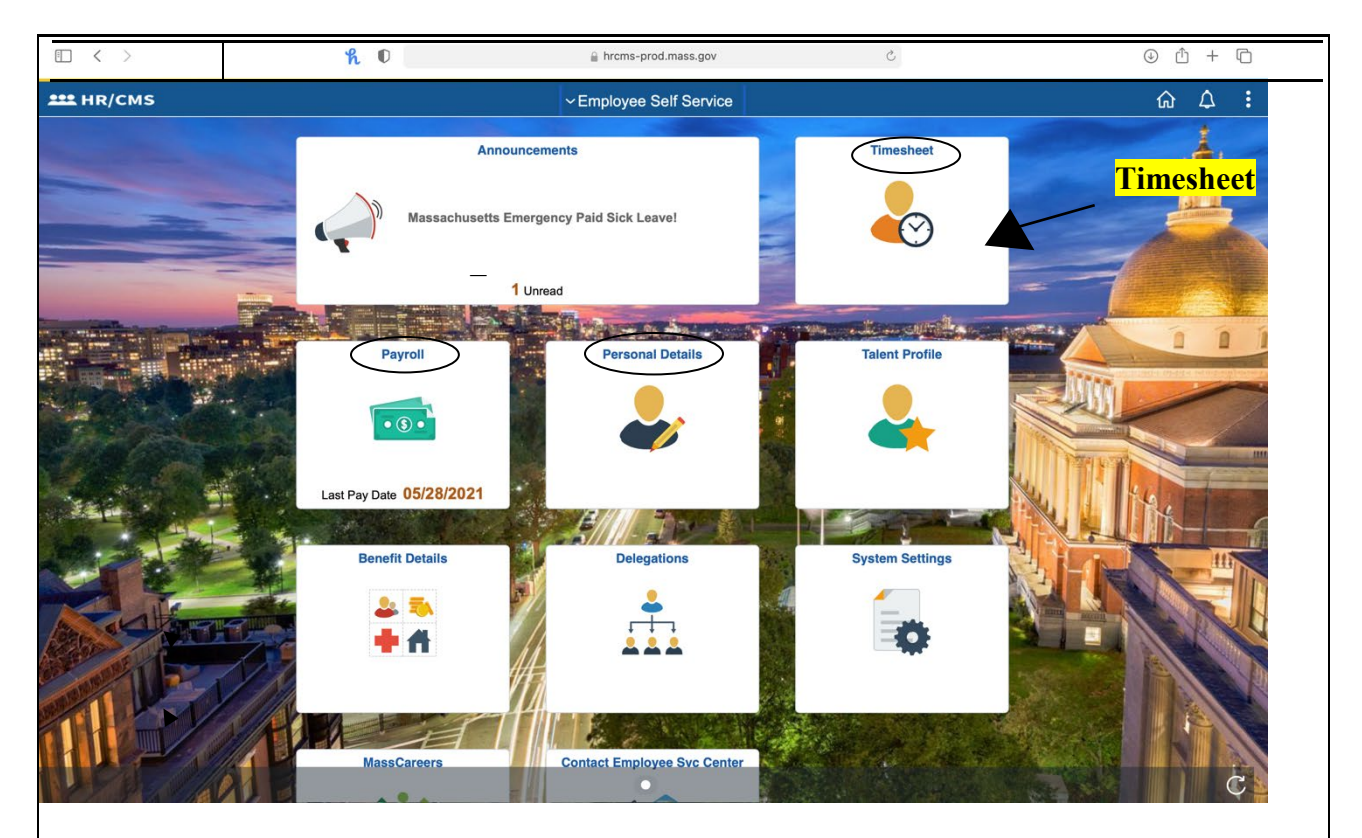

3. On the Main Page, click on Timesheet. You can also view your Paychecks, W-2, and change your Direct Deposit (under "Payroll") or update your Personal Information (under "Personal Details") from this page.

Note: If you have multiple Bristol jobs, refer to step 4. If you do not, proceed to step 5.

| 4.                                                               | You will arrive of displayed.         | on the TIMESHEE                | T SUMMA                                      | KY page,          | where all y     | our SSTA | . jobs will l     | be            |
|------------------------------------------------------------------|---------------------------------------|--------------------------------|----------------------------------------------|-------------------|-----------------|----------|-------------------|---------------|
|                                                                  |                                       |                                |                                              |                   | 1-2             | ! of 2 🜲 |                   |               |
| Job Title                                                        | Department ID                         | Department                     | Mail Drop ID                                 | Name              | Em              | pl ID    |                   |               |
| Mang't, Bus Pro & Admin S                                        | BRC9000                               | Bristol - Non-Benefitted Payrl | TS                                           |                   |                 |          |                   |               |
| Mang't, Bus Pro & Admin S                                        | BRC9000                               | Bristol - Non-Benefitted Payrl | TS                                           |                   |                 |          |                   |               |
| 5                                                                | Selec                                 | t the correct jo               | b for ente                                   | ering ti          | ne.             | 1        |                   |               |
| 5.                                                               |                                       | your timesheet, en             |                                              |                   | day worked      |          |                   |               |
| Approve Reported Time                                            |                                       |                                | limesheet                                    |                   |                 |          | ۍ<br>۲            | New Window    |
| Mang't, Bus Pro & Admin Ser<br>Actions -<br>Select Another Times | Time Source Schedu                    | le E                           | Empl Record<br>arliest Change Date<br>Previo | 2<br>06/20/2021   | Veek            |          |                   |               |
| Schedulec                                                        | *Date 06/06/2021 📰 🍄<br>I Hours 0.000 | Reported Hours 8.000           |                                              | Next J<br>Punch   | ob<br>Timesheet |          |                   |               |
| + -                                                              | iun Mon Ti<br>6/6 6/7 6               | ae Wed Thu<br>/8 6/9 6/10      | Fri<br>6/11                                  | Sat<br>6/12 Total |                 | Туре 5   | Short Description | Combination C |
| <b>T</b> –                                                       | 2.000 2.00                            |                                | 4.000                                        | 8.00              |                 |          |                   |               |
| Save for Later                                                   | Submit                                | ] <b>←</b> S                   | ubmit bu                                     | tton              |                 |          |                   |               |
| Reported Time Status                                             | <u>S</u> ummary <u>L</u> eave / C     | compensatory Time Exceptions   | Payable Time                                 |                   |                 |          |                   |               |
|                                                                  |                                       |                                |                                              |                   |                 |          |                   |               |
|                                                                  |                                       |                                |                                              |                   |                 |          |                   |               |
|                                                                  |                                       |                                |                                              |                   |                 |          |                   |               |
|                                                                  |                                       |                                |                                              |                   |                 |          |                   |               |
|                                                                  |                                       |                                |                                              |                   |                 |          |                   |               |
|                                                                  |                                       |                                |                                              |                   |                 |          |                   |               |
|                                                                  |                                       |                                |                                              |                   |                 |          |                   |               |
|                                                                  |                                       |                                |                                              |                   |                 |          |                   |               |

|         | 6.          |               | Note: if you have multiple funding sources, refer to step seven. If you do not, proceed to step eight. |             |             |             |         |                   |            |                          |                  |                  |          |  |
|---------|-------------|---------------|----------------------------------------------------------------------------------------------------|-------------|-------------|-------------|---------|-------------------|------------|--------------------------|------------------|------------------|----------|--|
|         | 7.          |               | After entering hours worked in the blocks for one funding source, scroll over to and                   |             |             |             |         |                   |            |                          |                  |                  |          |  |
|         |             |               | click the PLUS(+). A role will be added to your timesheet. Enter the hours worked                      |             |             |             |         |                   |            |                          |                  |                  |          |  |
|         |             |               | each day for that funding source. Click on the magnifying glass to look up time                        |             |             |             |         |                   |            |                          |                  |                  |          |  |
|         |             |               | reporti                                                                                                | ng code     | s.          |             |         |                   |            |                          |                  |                  |          |  |
|         | 8.          |               | Below                                                                                                  | the ente    | ered tin    | ne, you     | will s  | ee the S          | ubmit      | button. U                | Jse tl           | his to route yo  | ur       |  |
|         |             |               | timesh                                                                                                 | eet for a   | approva     | ıl. If yo   | u wan   | it to "Sa         | ve for ]   | Later", y                | ou w             | yould click that | t button |  |
|         |             |               | but the                                                                                                | hours v     | vorked      | will no     | ot be s | ent to yo         | our app    | rover un                 | til yo           | ou click Subm    | it.      |  |
|         | To a        | idd a r       | ow, click                                                                                              | the PL      | US (+) s    | sign        |         |                   |            |                          |                  |                  |          |  |
| rom S   | unday 0     | 06/06/2021 to | Saturday 06/12                                                                                         | 2/2021 ⑦    |             |             |         |                   |            |                          |                  |                  |          |  |
| 1       |             | Sun<br>6/6    | Mon<br>6/7                                                                                             | Tue<br>6/8  | Wed<br>6/9  | Thu<br>6/10 | e       | Fri Sa<br>11 6/13 | t<br>Total | TRC                      | Туре             |                  |          |  |
| +       | -           |               | 2.000                                                                                                  | 2.000       |             |             | 4.00    | 0                 | 8.000      | ٩                        |                  |                  |          |  |
| ŧ       | -           |               |                                                                                                    |             |             |             |         |                   |            | ٩                        |                  |                  |          |  |
|         | Cours for   | 1 ator        |                                                                                                    |             |             |             |         |                   |            |                          |                  |                  |          |  |
| _       | Save Io     | Later         |                                                                                                    | m           |             |             |         |                   |            |                          |                  |                  |          |  |
| iaturda | iy 06/19    | /2021 ⑦       |                                                                                                    |             |             |             |         |                   |            |                          |                  |                  |          |  |
|         | Mon<br>6/14 | Tue<br>6/15   | Wed<br>6/16                                                                                            | Thu<br>6/17 | Fri<br>6/18 | Sat<br>6/19 | Total   | TRC               | Туре       | Short Descrip            | ption C          | ombination Code  |          |  |
|         |             |               | 4.000                                                                                                  |             | 4.000       |             | 8.000   | Q                 |            |                          |                  |                  | Q,       |  |
|         |             |               |                                                                                                    |             |             |             |         |                   | olt-lu     |                          |                  |                  | *        |  |
|         | Subr        | nit 🖣         |                                                                                                    | Submit      |             |             |         |                   | CIICK      | on magnin<br>wailable fu | ying gi<br>nding | lass for a list  |          |  |
|         |             |               |                                                                                                    | button      |             |             |         |                   | 018        | choos                    | efror            | n.               |          |  |
| -       |             |               |                                                                                                    |             |             |             |         |                   |            |                          |                  |                  |          |  |
|         | 8.          |               | Once y                                                                                                 | ou clicl    | K SUBI      | MIT, a      | Certif  | ication 1         | nessag     | ge will po               | op up            | ).               |          |  |

| < Approv               | ve Reported Time                     |                             |                 |                  |                                           | Timesheet                          |                  |            |         |      | ជ                 | φ 6    | :     |
|------------------------|--------------------------------------|-----------------------------|-----------------|------------------|-------------------------------------------|------------------------------------|------------------|------------|---------|------|-------------------|--------|-------|
|                        |                                      |                             |                 |                  | s                                         | aving Page                         |                  |            |         |      |                   |        | ×     |
| Mang't, B<br>Actions - | lus Pro & Admin Servic               | Time Source                 | ce Schedule     |                  | Ea                                        | Employee IE<br>Empl Record         | 0<br>2<br>06/06/ | 2021       |         |      |                   |        |       |
|                        | *View By<br>*Date<br>Scheduled Hours | Week<br>06/06/2021<br>0.000 | Repo            | tted F I certify | ee Certification:<br>that the information | (13500,30)<br>ation entered is acc | vious Wee        | ok Next We | nesheet |      |                   |        |       |
| From Su                | Sun<br>6/6                           | Mon<br>6/7                  | Tue<br>6/8      | Wed<br>6/9       | Thu<br>6/10                               | Fri<br>6/11                        | Sat<br>6/12      | Total      | TRC     | Туре | Short Description | Combin | ation |
| +                      | -                                    | 2.000                       | 2.000           |                  |                                           | 4.000                              |                  | 8.000      | ٩       |      |                   |        |       |
| s                      | Save for Later                       | Sub                         | mit             |                  |                                           |                                    |                  |            |         |      |                   |        |       |
| Repo                   | arted Time Status                    | Summary                     | Leave / Compens | satory Time      | Exceptions                                | Payable Time                       |                  |            |         |      |                   |        |       |

9.

After you click "OK", you will return to your timesheet.

|                    | Self Service                         |            |                |                 |               |                                       | Timeshee           | et           |               |              |          |        |      | វ                 | )           |
|--------------------|--------------------------------------|------------|----------------|-----------------|---------------|---------------------------------------|--------------------|--------------|---------------|--------------|----------|--------|------|-------------------|-------------|
| elect An           | nother Timesh                        | eet        |                |                 |               |                                       |                    |              |               |              |          |        |      | My Preferences    |             |
|                    |                                      |            |                |                 |               |                                       |                    | Dravieve M/e | els - Nevt Me |              |          |        | Ć    | Sign Out          |             |
|                    | *Vie                                 | w By We    | к              | - 0             | ÷             |                                       |                    | Previous we  |               | ек           |          |        |      | Sign              | Out         |
|                    |                                      | Date 06/1  | /2021          |                 |               |                                       |                    |              | Punch T       | imeebo       | ot       |        |      |                   |             |
|                    | Scheduled H                          | ours 0.00  | )              | Re              | ported Hours  | 8.000                                 |                    |              | T union T     | inteent      |          |        |      |                   |             |
| _                  |                                      |            |                |                 |               |                                       |                    |              |               |              |          |        |      |                   |             |
| n Sunda            | ay 06/13/2021 t<br>Sur               | o Saturday | 06/19/:<br>Ion | 2021 (?)<br>Tue | Wed           | Thu                                   | Fri                | Sat          |               |              |          |        |      |                   |             |
|                    | 6/13                                 |            | /14            | 6/15            | 6/16          | 6/17                                  | 6/18               | 6/19         | Total         | TRC          |          | Туре   |      | Short Description | Combination |
| ·   -              |                                      |            |                |                 | 4.000         |                                       | 4.000              |              | 8.000         |              | Q        |        |      |                   |             |
|                    |                                      |            |                |                 |               |                                       |                    |              |               |              |          |        |      |                   |             |
| Save               | e for Later                          |            | Subm           | it              | To rev        | view tim                              | ne accrua          | als          |               |              |          |        |      |                   |             |
|                    |                                      |            |                |                 |               | e e e e e e e e e e e e e e e e e e e |                    |              |               |              |          |        |      |                   |             |
| Reported           | d Time Status                        | Summa      | у (            | Leave / Comp    | ensatory Time | Exception                             | ns <u>P</u> ayable | Time         |               |              |          |        |      |                   |             |
|                    |                                      |            |                |                 |               |                                       |                    |              |               |              |          |        |      |                   |             |
| orted Ti           | ime Status                           |            |                |                 |               |                                       |                    |              |               |              |          |        |      |                   |             |
| Q                  | ]                                    |            |                |                 |               |                                       |                    |              |               |              |          | 1-2 of | 2 \$ |                   |             |
| е                  | Reported S                           | tatus      |                | Tot             | I TRC         |                                       | Description        |              | S             | Sched<br>Hrs | Comments |        |      |                   |             |
|                    |                                      |            |                |                 |               |                                       |                    |              |               |              |          |        |      |                   |             |
| 16/2021            | Needs App                            | roval      |                | 4.00            | 0             |                                       |                    |              |               | 0.00         | Add Comm | ents   | +    |                   |             |
| 16/2021            | Needs Appr                           | roval      | )              | 4.00            | 0             |                                       |                    |              |               | 0.00         | Add Comm | ents - | +    |                   |             |
| 16/2021<br>18/2021 | Needs Appr<br>Needs Appr<br>lect Job | roval      |                | 4.00            | 0             |                                       |                    |              |               | 0.00         | Add Comm | ents - | +    |                   |             |
| 16/2021<br>18/2021 | Needs Appl<br>Needs Appl<br>lect Job | oval       |                | 4.00            | 0             |                                       |                    |              |               | 0.00         | Add Comm | ents ( | +    |                   |             |

| 11. | Click on the SIGN OUT link to log out of SSTA. |
|-----|------------------------------------------------|
|-----|------------------------------------------------|

#### **Changing Time from Prior Pay Periods**

Under no circumstances should employees be entering time from prior periods on a Sunday (unless they truly worked on a Sunday.) They should be entering prior hours under the day they actually worked.

If time needs to be changed, it should be done after the timesheet has been approved. PT employees shall make adjustments in SSTA by adding another row for the week they are changing hours; and will leave the existing approved row unchanged. If they need to reduce hours, they will enter negative hours under that particular day. Conversely, if they need to add hours, they will enter positive hours under that particular day.

**NOTE:** Employees should <u>never</u> use the 'minus' button to delete an entire row of hours.

Please call the Payroll office at extension 2166, 2529 or 3337 if you have any questions about this important process.

Employees "certify" their hours entered in HR/CMS are correct by clicking "submit". Given the SSTA time entry deadline, some days of the week are predicted hours. If the hours actually worked on those days are different than what was previously submitted, the time should be changed on the timesheet that week (if possible) or the next week as a prior period adjustment. Employees or supervisors who falsely underreport or over-report the weekly hours worked by themselves or others for which they are approving time in HR/CMS may be subject to discipline up to and including termination.\*

\* Commonwealth of Massachusetts Human Resources Division Time and Attendance Policy 10/23/12

# REMINDERS

- Know your 6 digit Employee Number It will always be your User ID
- If you have more than one position, be sure to put time into the correct job position

#### • DO NOT ENTER ZEROS

- Use no less than quarter hours for leave time (15 minutes = .25; 30 minutes = .5; 45 minutes = .75)
- Know your department time entry deadlines and make sure your time is entered prior to the deadline
- Notify your time approver if you make any corrections to your time once it has been approved